# JoinNet MAC 版使用手册

◆蘋果的桌機、筆電為 macOS 系統,可以安裝 JoinNet MAC 版或直接使用免安裝的 JoinNet 瀏覽器版, 蘋果的手機、平板為 iOS 系統, 請使用 JoinNet iOS 版。
 ◆目前 JoinNet MAC 版僅提供英文介面,欲使用中文介面請改用免安裝的 JoinNet 瀏覽器版。

#### 安裝趨動程式:步驟1~12

進入教室:步驟13~19

## [第一部份:安裝趨動程式]

步驟 1:點選 Safari 🧭 (或其它瀏覽器) 接著在上方網址列輸入太御科技網址。

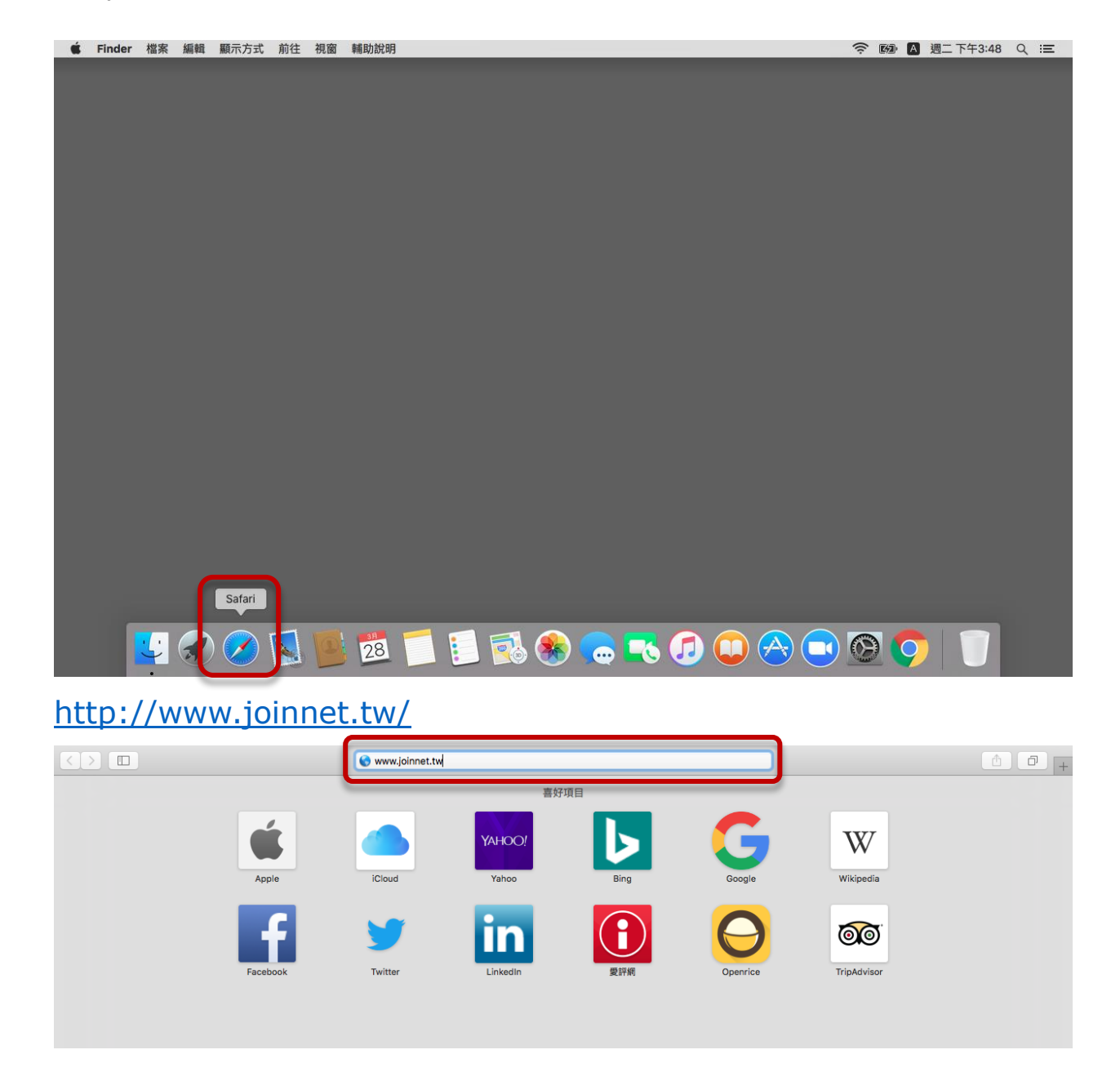

#### 步驟 2:進入下載程式頁面下載 JoinNet MAC 版。

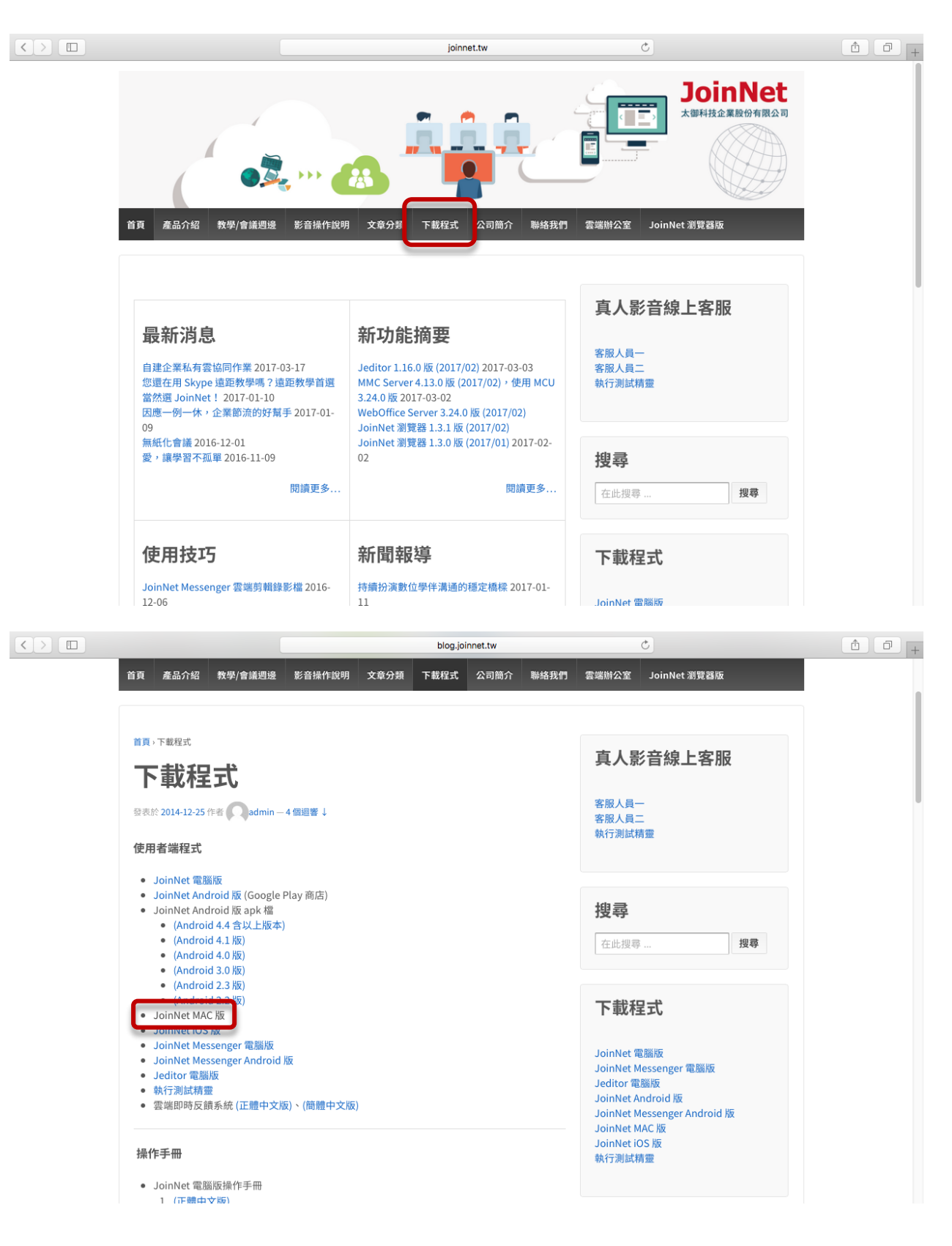

#### 步驟 3:點選右上角的 💿 按鈕,開啟下載項目。

|                                                                                                    |                      |        |      | blog.joi | nnet.tw                                                  |      | (                   | 5       |                | 0    | ≜  |
|----------------------------------------------------------------------------------------------------|----------------------|--------|------|----------|----------------------------------------------------------|------|---------------------|---------|----------------|------|----|
| 首頁 產品介紹                                                                                                    | 教學/會議週邊              | 影音操作說明 | 文章分類 | 下載程式     | 公司簡介                                                     | 聯絡我們 | 雲端辦公室               | JoinNet | न              | 載項目  | 清除 |
|                                                                                                    |                      |        |      |          |                                                          |      |                     |         | SoinNet_170322 | .pkg | ٥  |
| 首頁,下載程式                                                                                                    |                      |        |      |          |                                                          |      | 百人影                 | 立伯      | 山安肥            |      |    |
| 下載程                                                                                                    | 式                    |        |      |          |                                                          |      | 具八京                 | 日际      | 山合加            |      |    |
| 發表於 2014-12-25 作                                                                                                    | 者 <b>Q</b> admin — 4 | ↓個迴響↓  |      |          |                                                          |      | 客服人員一客服人員二          | 010     |                |      |    |
| 使用者端程式                                                                                                    |                      |        |      |          |                                                          |      | 初177月3日和月           | 22      |                |      |    |
| <ul> <li>JoinNet 電腦版</li> <li>JoinNet Android 版 (Google Play 商店)</li> <li>JoinNet Android 版 apk 檔 <ul> <li>(Android 4.4 含以上版本)</li> <li>(Android 4.1 版)</li> <li>(Android 4.0 版)</li> <li>(Android 3.0 版)</li> </ul> </li> </ul>                             |                      |        |      |          |                                                          |      | <b>搜尋</b>           |         | 搜尋             |      |    |
| <ul> <li>(Android 2.3 版)</li> <li>(Android 2.2 版)</li> <li>JoinNet MAC 版</li> <li>JoinNet Kessenger 電腦版</li> <li>JoinNet Messenger 電腦版</li> <li>JoinNet Messenger 和droid 版</li> <li>Jeditor 電腦版</li> <li>執行測試精靈</li> <li>電腦即時反饋系統 (正體中文版)、(簡體中文版)</li> </ul> |                      |        |      |          | 下載程<br>JoinNet電<br>JoinNet 配<br>JoinNet An<br>JoinNet An |      | 電腦版<br>Android 版    |         |                |      |    |
| <b>操作手冊</b><br>● JoinNet 電腦                                                                                                    | 返操作手冊                |        |      |          |                                                          |      | JoinNet iO<br>執行測試精 | S版<br>靈 |                |      |    |
| 1 (正體中文                                                                                                    | - K@)                |        |      |          |                                                          |      |                     |         |                |      |    |

步驟 4: 雙擊剛剛下載的 .pkg 檔,會出現安全性警告,請點選好。

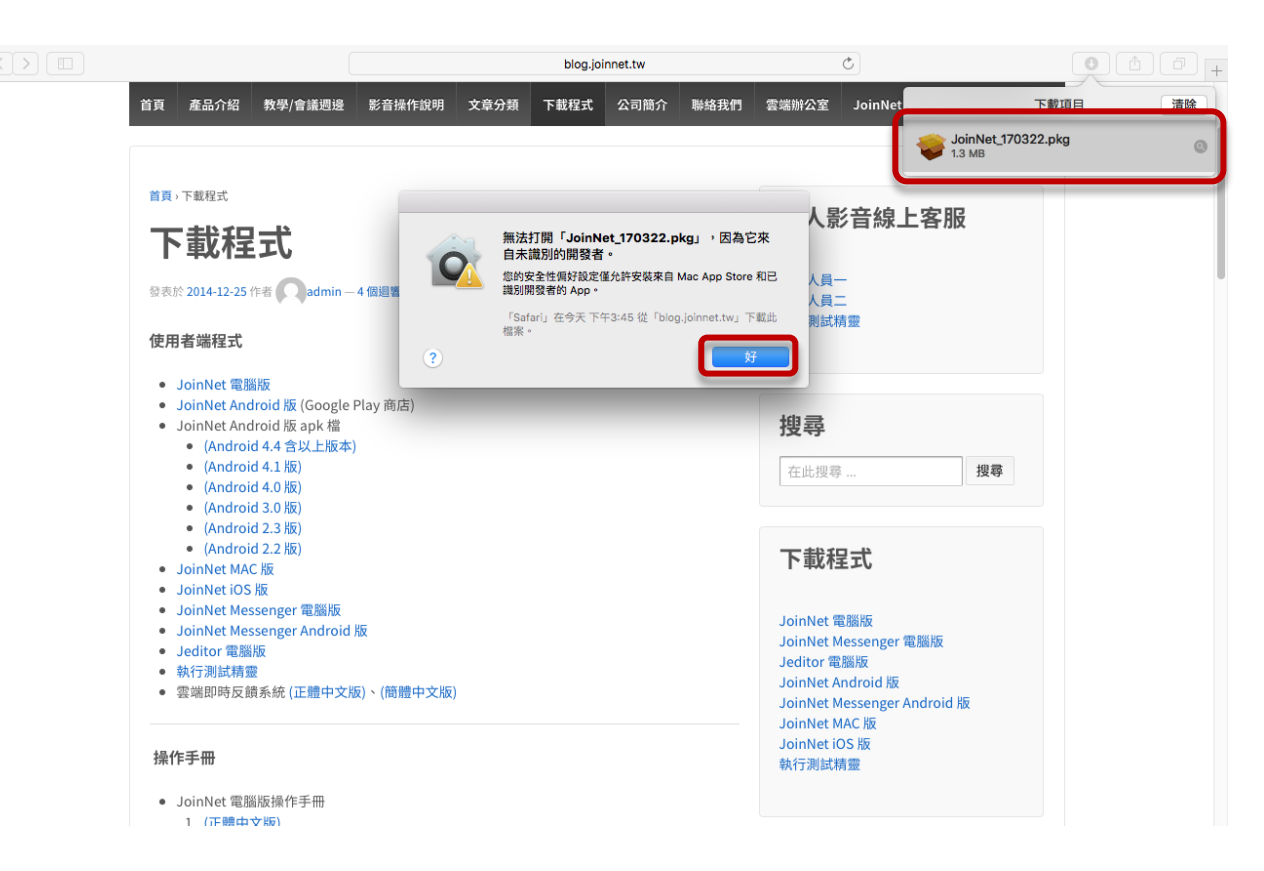

步驟 5:點選桌面左上角的 🗯 圖示,選擇系統偏好設定。

| Chrome 檔案 編輯 檢視    | 歷史紀錄書籤 | 人員 視窗 | 說明                | <u> 6</u> | ▲ 週一上午 | ।1:14 Q ≔ |
|--------------------|--------|-------|-------------------|-----------|--------|-----------|
| 關於這台 Mac           |        |       |                   |           |        |           |
| 系統偏好設定…            |        |       |                   |           |        |           |
| 最近使用過的項目   ▶       |        |       |                   |           |        |           |
| 強制結束-Chrome て企業の   |        |       |                   |           |        |           |
| 睡眠<br>重新開機…<br>關機… |        |       |                   |           |        |           |
| 登出 - Lin… 企業Q      |        |       |                   |           |        |           |
|                    |        |       |                   |           |        |           |
|                    |        |       |                   |           |        |           |
|                    |        |       |                   |           |        |           |
|                    |        |       |                   |           |        |           |
|                    |        |       |                   |           |        |           |
|                    |        |       |                   |           |        |           |
|                    |        |       |                   |           |        |           |
|                    |        |       |                   |           |        |           |
|                    |        |       |                   |           |        |           |
|                    |        |       |                   |           |        |           |
|                    |        |       |                   |           |        |           |
|                    |        |       |                   |           |        |           |
|                    |        |       |                   |           |        |           |
|                    |        |       |                   |           |        |           |
|                    |        | _     |                   |           |        | 690 m     |
| <u>-</u> 🛠 🖉 📐     |        |       | J 🕵 🏶 🧰 🍕 🗗 💭 🛞 💽 | 9         | 0      |           |

步驟 6:點選安全性與隱私。

| Ú | 系統偏好設定 | 編輯  | 顯示方式 | 視窗 | 輔助說明     |                |            |         |                        |        |              |              | ŝ | 320 A 3 | 週一上午11:14 | ର୍ ≔ |
|---|--------|-----|------|----|----------|----------------|------------|---------|------------------------|--------|--------------|--------------|---|---------|-----------|------|
|   |        |     |      |    |          |                |            |         |                        |        |              |              |   |         |           |      |
|   |        |     |      |    |          | 1.11           | _          | _       |                        |        | <i>C</i> :   |              |   |         |           |      |
|   |        |     |      |    | •••      |                |            | 系統偏     | 好設定                    |        | Q腹尊          |              |   |         |           |      |
|   |        |     |      |    | File     |                | 0.0.00     |         | 0                      | 10     |              |              |   |         |           |      |
|   |        |     |      |    | 一般       | 桌面與螢幕          | Dock       | Mission | 語言與地區                  | 安全性與隱私 | Spotlight    | 通知           |   |         |           |      |
|   |        |     |      |    |          | 7本6度1至16       |            | Control |                        |        | -            | _            |   |         |           |      |
|   |        |     |      |    |          |                | $\Theta$   |         | $\left( \cdot \right)$ |        |              |              |   |         |           |      |
|   |        |     |      |    | CD 與 DVD | 顧示器            | 》<br>能源節約器 | 鍵盤      | 滑鼠                     | 觸控式軌跡板 | 印表機與<br>掃描器  | 發音           |   |         |           |      |
|   |        |     |      |    |          |                |            |         |                        |        | 210 200 000  |              |   |         |           |      |
|   |        |     |      |    |          | @              | 2          |         | *                      | *      |              |              |   |         |           |      |
|   |        |     |      |    | iCloud   | Internet<br>帳號 | 延伸功能       | 網路      | 藍牙                     | 共享     |              |              |   |         |           |      |
|   |        |     |      |    |          |                |            |         |                        |        |              |              |   |         |           |      |
|   |        |     |      |    | 11       | ( <b>†</b> *)  |            | Ţ       |                        |        | ۷            |              |   |         |           |      |
|   |        |     |      |    | 使用者與群組   | 分級保護控制         | App Store  | 聽寫與語音   | 日期與時間                  | 啟動磁碟   | Time Machine | 輔助使用         |   |         |           |      |
|   |        |     |      |    |          |                |            |         |                        |        |              | _            |   |         |           |      |
|   |        |     |      |    |          |                |            |         |                        |        |              |              |   |         |           |      |
|   |        |     |      |    |          |                |            |         |                        |        |              |              |   |         |           |      |
|   |        |     |      |    |          |                |            |         |                        |        |              |              |   |         |           |      |
|   |        |     |      |    |          |                |            |         |                        |        |              |              | - | 1       |           | 200  |
|   | -      | ) 🖉 |      | 0  | 27       |                | - 🔁 (      | 😽 🙍     |                        | J) 🕻   |              | <b>1</b> (2) | 9 |         | 0         |      |

步驟 7:點選強制打開。

| 🗯 系統偏好設定 編輯 顯示方式 視窗 輔助說明                 | 중 103 Ⅰ 週一上午11:14 Q :三 |
|------------------------------------------|------------------------|
|                                          |                        |
|                                          |                        |
| ●●◎ ◇ 〈 〉 ⅲ 安全性與隱私                       | Q. 投專                  |
| 一般 FileVault 防火牆 隱私                      |                        |
| 尚未設定這位使用者的登入密碼 設定密碼…                     |                        |
| □ 進入睡眠或開始螢幕保護程式 5 分鐘後 💲 喚醒電腦需要輸入密碼       |                        |
| □ 螢幕鎖定時顯示訊息. 設定鎖定訊息…                     |                        |
| ☑ 停用自動登入                                 |                        |
|                                          |                        |
| 允許從以下來源下載的 App:                          |                        |
| O Mac App Store                          |                        |
| Mac App Store 和已識別的開發者     任何來源          |                        |
| 「JoinNet_170322.pkg」遭到阻擋無法打開,因為它不是來 強制打開 |                        |
| 自已識別的開發者。                                |                        |
|                                          |                        |
| 按细丽一下,以谁行更改。                             | 推闘 (2)                 |
|                                          |                        |
|                                          |                        |
|                                          |                        |
|                                          |                        |
| 📃 🔽 🐼 🕵 🧱 💏 📁 🗐 🚳 🏔 🔍 🔍 🦳 🌆              |                        |
|                                          |                        |

步驟 8:接著就會出現安裝「JoinNet」畫面,點選繼續。

| 安裝程式 檔案 編輯 視窗 輔助說明 |                      | 奈 🖾 🛛 週−上午11:11 Q 😑 |
|--------------------|----------------------|---------------------|
|                    |                      |                     |
|                    |                      |                     |
|                    |                      |                     |
|                    | ▶ ● ○ 🔤 安裝 「JoinNet」 |                     |
|                    | 歡迎使用「JoinNet」安裝程式    |                     |
|                    |                      |                     |
|                    | ● 週取目標               |                     |
|                    | ◎ 安裝類型               |                     |
|                    | 安裝                   |                     |
|                    | 10/35                |                     |
|                    |                      |                     |
|                    |                      |                     |
|                    |                      |                     |
|                    |                      |                     |
|                    |                      |                     |
|                    | 返回 繼續                |                     |
|                    |                      |                     |
|                    |                      |                     |
|                    |                      |                     |
|                    |                      |                     |
|                    |                      |                     |
|                    |                      |                     |
|                    | 💆 🗐 😫 🕵 🌨 🔜 🏟 📖 🛛    | 🕱 🔿 🖾 🛛 🗳           |
|                    | 77 🗂 🗐 🐼 🛞 🥿 🔜 🝙 🔍 🔾 | g 👩 🔿 📋 🗍           |

## 步驟 9:選取目標,點選繼續。

步驟 10:安裝類型,點選安裝。

| 安裝程式 檔案 編輯 視窗 輔助討     新 | 印                                                                        |                                                               | 夸 MB M 週一上午11:11 Q ≔ |
|-------------------------|--------------------------------------------------------------------------|---------------------------------------------------------------|----------------------|
|                         |                                                                          | - 安陸 「JoinNet」                                                |                      |
|                         |                                                                          | 在「Hitachi」上進行標準安裝                                             |                      |
|                         | <ul> <li>離介</li> <li>道取目標</li> <li>安装</li> <li>安装</li> <li>摘要</li> </ul> | 這將會佔用您電腦的 2.6 MB 空間。<br>請按一下「安裝」來在磁碟「Hitachi」上執行此軟體的標準安<br>裝。 |                      |
|                         |                                                                          | 更改安裝位置…<br>返回 安裝                                              |                      |
|                         |                                                                          | 🗐 🛞 🛞 🧫 🌄 🕢                                                   | 0000                 |

步驟 11:系統會提示輸入密碼來允許安裝,輸入密碼後點選安裝軟體。

| 安裝程式 檔案 編輯 視窗 輔助說明 |                                                                                                    | 奈 📾 🖪 週一上午11:11 Q ☷ |
|--------------------|----------------------------------------------------------------------------------------------------|---------------------|
|                    |                                                                                                    |                     |
|                    | ◎ ● ●                                                                                                    |                     |
|                    | <ul> <li>         第介         通取目標         安裝和式,正在當試安裝新的軟體。輸入您的密碼來<br/>允許此項目。         使用者名稱:         Шп         密碼:         预测         取消         <b>安裝軟置</b>         取消         <b>安裝軟置</b>         取消         <b>安裝軟置 取</b>消         <b>安裝軟置 取</b>消         <b>安裝軟置 日本 日本 日本 日本 日本 日本 日本 日本 日本 日本 日本 日本 日本 日本 日本 日本 日本 日本 日本 日本 日本 日本 日本 日本 日本 日本 日本 日本 日本 日本 日本 日本 日本 日本 日本 日本 日本 日本 日本 日本 日本 日本 日本 日本 日本 日本 日本 日本 日本 日本 日本 日本 日本 日本 日本 日本 日本 日本 日本 日本 日本 日本 日本 日本 日本 日本 日本 日本 日本 日本 日本 日本 日本 日本 日本 日本 日本 日本 日本 日本 日本 日本 日</b></li></ul> |                     |
|                    | 透回 繼續                                                                                                    |                     |
|                    |                                                                                                    |                     |
| <b>U</b> 🔗 🖉 🚺     | ) 💆 📁 📔 🕵 🏵 🥽 🔜 🕢 📿 🕒                                                                                                    | Q 🔿 🖄 🛛 🖤           |

步驟 12:已成功安裝,點選關閉。

| 使 安裝程式 檔案 編輯 視窗 輔助說<br>8 | 月                                                              |               | 중 103 Ⅰ 週一上午11:12 Q :三 |
|--------------------------|----------------------------------------------------------------|---------------|------------------------|
|                          |                                                                | 🥪 安裝「JoinNet」 |                        |
|                          | ● 簡介                                                           | 已成功完成安装。      |                        |
|                          | <ul> <li>通取目標</li> <li>安裝類型</li> <li>安裝</li> <li>按裝</li> </ul> |               |                        |
|                          | E T                                                            | 已安裝此軟體。       |                        |
|                          |                                                                |               |                        |
|                          |                                                                |               |                        |
|                          |                                                                |               |                        |
|                          |                                                                |               |                        |
|                          | 27 🚺                                                           |               | 0 0 0                  |

# [第二部份:進入教室]

步驟 13:回到 Safari 🖉 (或其它瀏覽器) 在上方網址列輸入雲端辦公室網址。

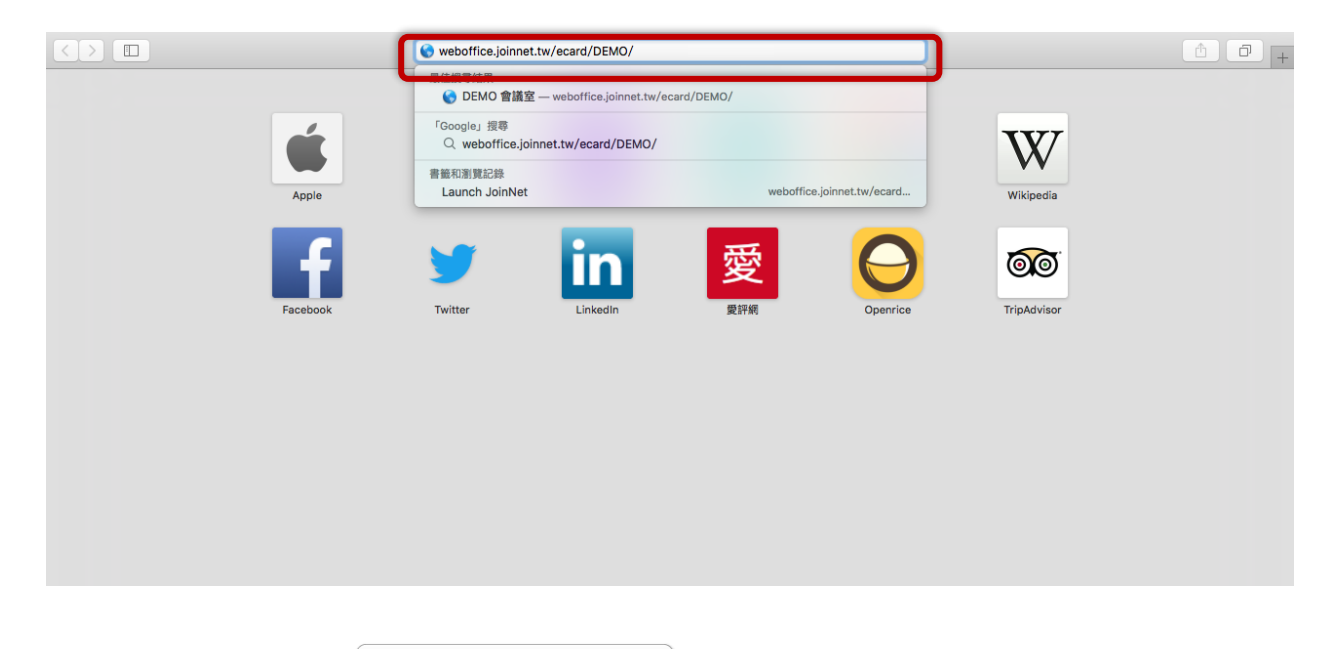

步驟 14:點選進入工作室 🔷 🛝 🏦 按鈕。

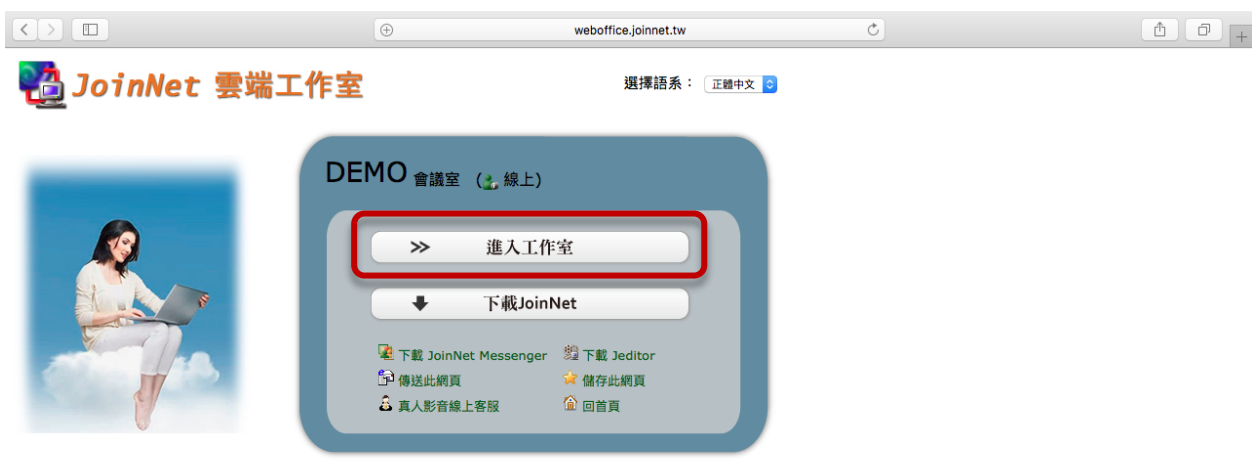

請注意,第一次進入會議室前,請先下載安裝 JoinNet,並請準備耳機、麥克風。

# 步驟 15:點選 Launch Native JoinNet 🖵 按鈕。

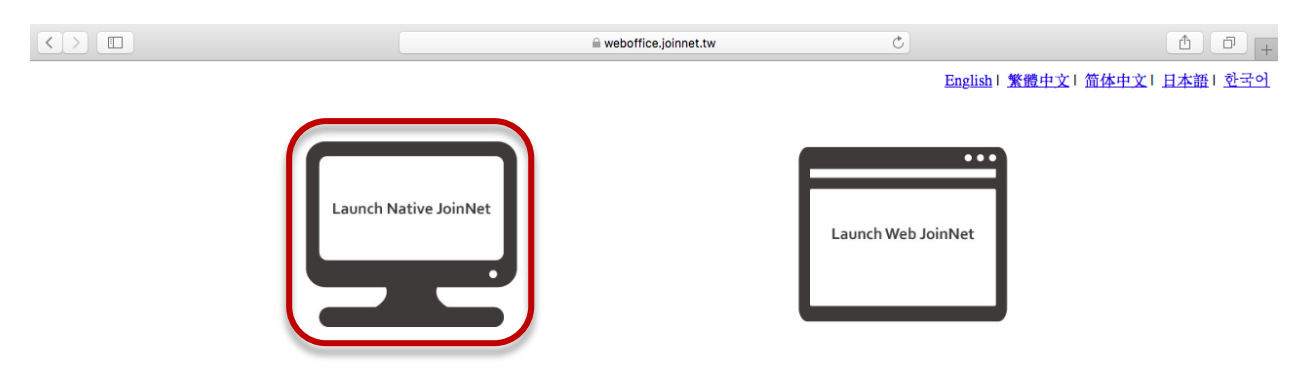

## 步驟 16:點選右上角的 💽 按鈕,開啟下載項目。

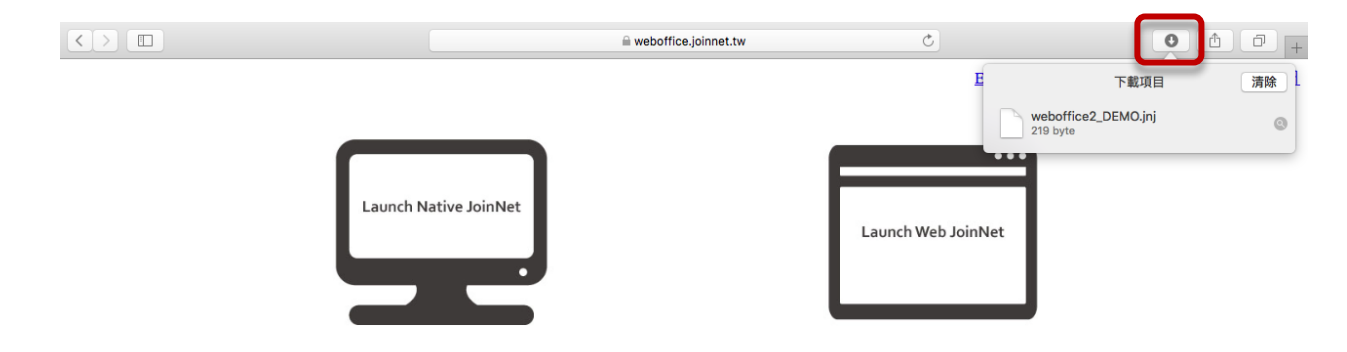

步驟 17: 雙擊剛剛下載的 .jnj 檔 (檔案名稱可能會與下列範例不同)。

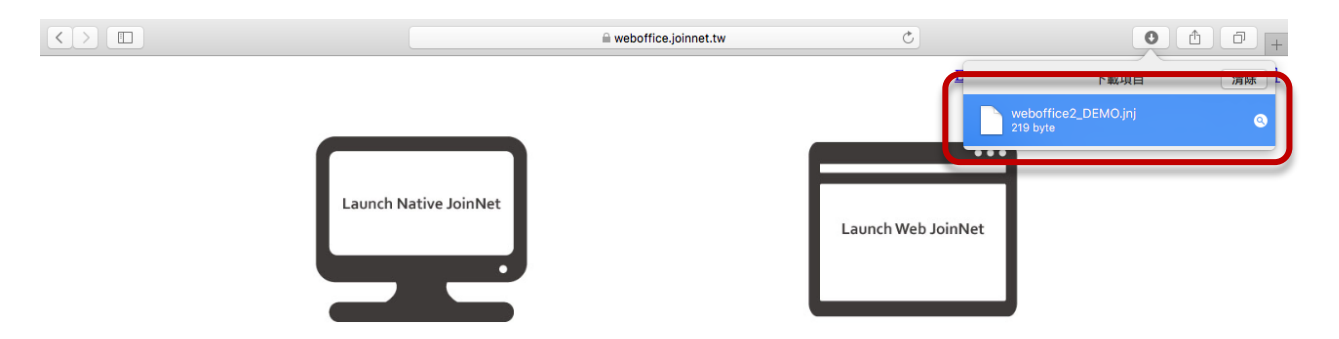

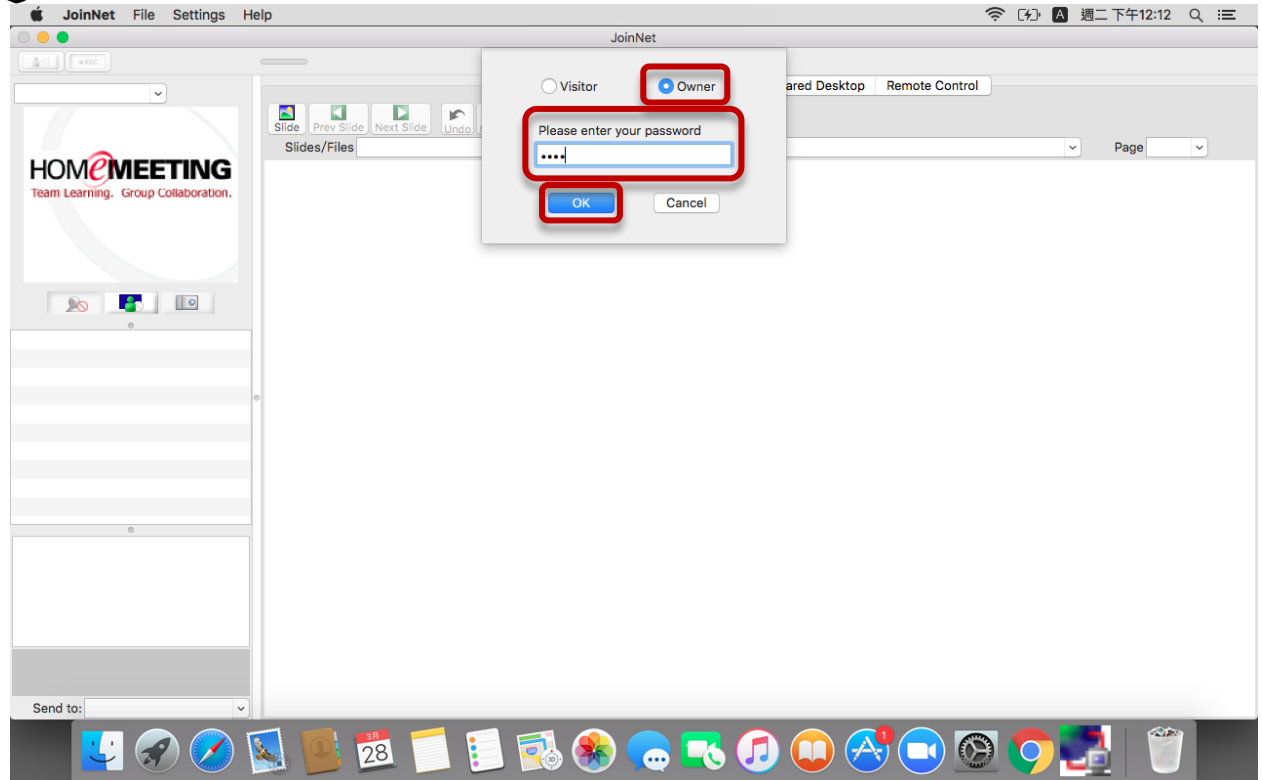

步驟 18-2:學生身分請選擇 Visitor 然後在框框中輸入學號名字後點選 OK。

| 🗯 JoinNet File Settings Help                      | -    | <u>(</u> | 7) ( | ▲ 週二 | 二下午12:11 | ର ≔ |
|---------------------------------------------------|------|----------|------|------|----------|-----|
| JoinNet                                           |      |          |      |      |          |     |
| Visitor Owner<br>Silde Prev Silde Next Silde Undo | trol |          |      |      |          |     |
|                                                   |      |          |      |      | Page     | V   |
| 🔽 🔗 ⊘ 🛐 📕 🐔 📁 🗉 🗞 🏀 🥽 📿 🖓 💭                       | 8    |          | 9    | J    |          |     |

步驟 19:就能進入 JoinNet 了。MAC只有英文版

| 🗯 JoinNet File Settings H | elp                                     |                               |                              | 중 [分] ▲ 週二下午12:12 Q | Ξ |
|---------------------------|-----------------------------------------|-------------------------------|------------------------------|---------------------|---|
|                           |                                         | JoinNet                       |                              |                     |   |
|                           | <b>@</b>                                |                               |                              |                     |   |
| *DEMO                     |                                         | Whiteboard Joint Web Browsing | Shared Desktop Remote Contro |                     |   |
|                           | Slide Prev Slide Next Slide Lindo Claar | 🔁 100% 🚉                      |                              |                     |   |
|                           | Slides/Files <1>blank page              |                               |                              | Page                |   |
|                           | K 2                                     |                               |                              | 1 - 2 Saltat        |   |
|                           | AN                                      |                               |                              |                     |   |
|                           |                                         |                               |                              |                     |   |
|                           | 0.                                      |                               |                              |                     |   |
|                           |                                         |                               |                              |                     |   |
| <u></u>                   |                                         |                               |                              |                     |   |
| *DEMO ♥✓                  |                                         |                               |                              |                     |   |
|                           |                                         |                               |                              |                     |   |
|                           |                                         |                               |                              |                     |   |
|                           |                                         |                               |                              |                     |   |
|                           |                                         |                               |                              |                     |   |
|                           |                                         |                               |                              |                     |   |
|                           |                                         |                               |                              |                     |   |
|                           |                                         |                               |                              |                     |   |
|                           |                                         |                               |                              |                     |   |
|                           |                                         |                               |                              |                     |   |
|                           |                                         |                               |                              |                     |   |
|                           |                                         |                               |                              |                     |   |
| L                         |                                         |                               |                              |                     |   |
|                           |                                         |                               |                              |                     |   |
| Send to: Everyone         |                                         |                               |                              |                     |   |
|                           |                                         | si 📣 🦳 📰 🖉                    |                              | s 👝 洒 🛛 🐡 🗋         |   |
|                           | 28                                      | 🛀 💽 🚷 🕲                       |                              | 2 🦻 🌅 🕖 🛛           |   |